# Forlenge abonnement på ThermoConnect

Enkel forklaring

# Åpne ThermoConnect App

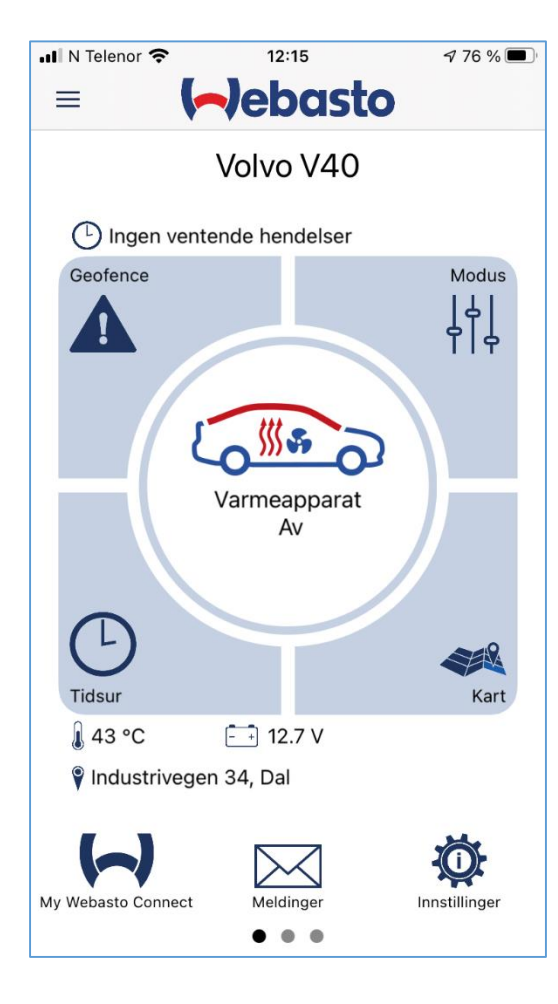

 Klikk så på «My Webasto Connect» logoen nederst i venstre hjørne.

## Logg inn på din konto

| 📲 N Telenor 중                                                                  | 12:09                                                              | 🔊 77 % 🔳 י                                                      |
|--------------------------------------------------------------------------------|--------------------------------------------------------------------|-----------------------------------------------------------------|
| My Webasto Connect                                                             |                                                                    |                                                                 |
| Du kan logge ir<br>tjenesten direkte<br>eller ved å gener<br>som kan legges ir | nn i My Webas<br>med nettleser<br>rere et éngang<br>nn i my.webast | sto Connect-<br>ren på mobilen<br>Is-ID-nummer<br>toconnect.com |
| Logg inn med                                                                   | l nettleseren j                                                    | på mobilen                                                      |
|                                                                                | eller                                                              |                                                                 |
| Generer et                                                                     | éngangs-ID-                                                        | nummer                                                          |
|                                                                                |                                                                    |                                                                 |
|                                                                                |                                                                    |                                                                 |
|                                                                                |                                                                    |                                                                 |
|                                                                                |                                                                    |                                                                 |
|                                                                                |                                                                    |                                                                 |
|                                                                                |                                                                    |                                                                 |
|                                                                                |                                                                    |                                                                 |
|                                                                                |                                                                    |                                                                 |
|                                                                                |                                                                    |                                                                 |
|                                                                                |                                                                    |                                                                 |

 Klikk på «logg inn med nettleseren på mobilen»

### Når du er innlogget på din konto:

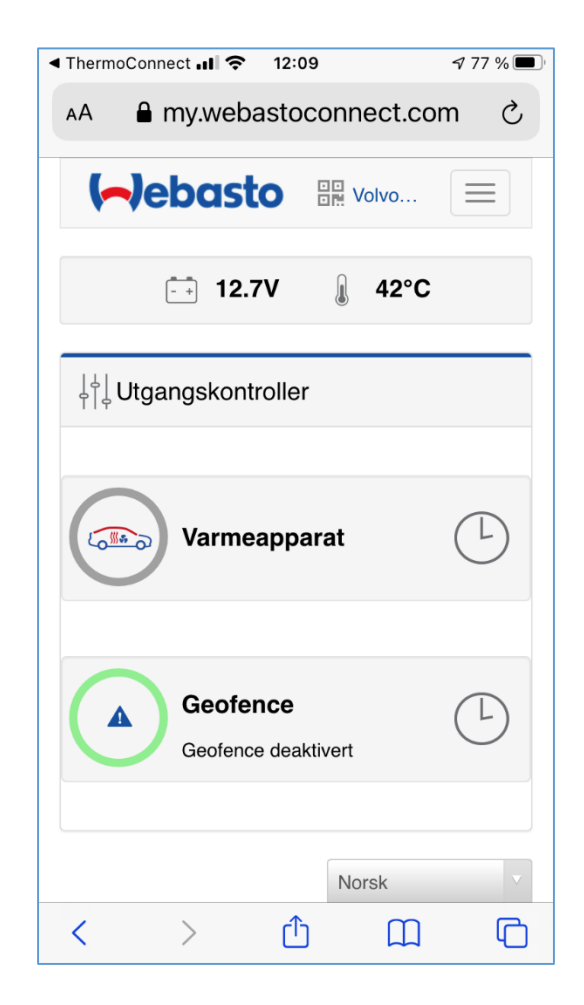

 Til Høyre for Webasto logoen finner du symbolet med de tre strekene. Klikk her så du får opp en ny meny.

#### Ny meny:

| ThermoConnect , 1 ← 12:09     √ 77 %                                                                                                    |
|----------------------------------------------------------------------------------------------------|
| AA                                                                                                    |
| (-)ebasto 🔛 Volvo                                                                                                    |
| $\left  \begin{array}{c} \left  \begin{array}{c} \left  \begin{array}{c} \left  \end{array}{c} \right  \\ \left  \end{array} \right  \right  \right  $ Kontroll |
| 🗼 Kart                                                                                                    |
| Tjenester                                                                                                    |
| Innstillinger                                                                                                    |
| Konto                                                                                                    |
| ► Logg ut                                                                                                    |
|                                                                                                    |
|                                                                                                    |
| $  \downarrow \downarrow \downarrow \downarrow$ Utgangskontroller                                                                                               |
| < > û m ©                                                                                                    |

• I den nye menyen velger du «Tjenester»

### Etter at du har klikket på tjenester:

🔊 100 % 🔳

| ThermoConnect ,    ? 13:57                                                                                                    | 13:57                |
|----------------------------------------------------------------------------------------------------|----------------------|
| AA ♠ my.webastoconnect.com ♂ AA ♠ my.web                                                                                      | astoc                |
|                                                                                                    | Kjøp                 |
| Abonnementavgift                                                                                                    |                      |
| Utløpsdato: 20.11.2021 Har du et abonnen inn den, skriv inn                                                                   | nents vo<br>koden he |
| Løs inn                                                                                                    |                      |
| 12 måneder                                                                                                    | Land:                |
| <ul> <li>✓ 2.92 EUR / måned</li> <li>✓ Total pris (inkl. VAT 25 %): 34.99 EUR</li> <li>✓ Ny utløpsdato: 20.11.2022</li> </ul> |                      |
| Alminnelig                                                                                                    | e vilkår o           |
| Kiap                                                                                                    | Personve             |
|                                                                                                    | (ר)                  |

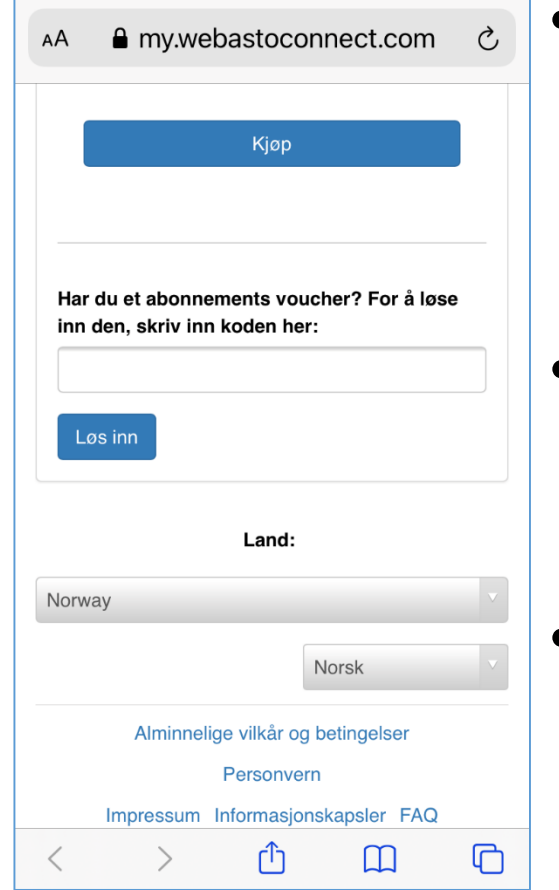

- Her vil det vises hvor lenge abonnementet varer før det utgår. Videre vises pris og ny utløpsdato for nytt abonnement.
- Ved å skrolle ned vil du få tilgang og mulighet til å legge inn Voucher ID
- Klikk «kjøp» eller «Løs inn», avhengig av hvordan du forlenger abonnementet.

#### Etter «Kjøp»:

ThermoConnect II ? ThermoConnect .... 12:10 1 77 % 12:11 ■ my.webastoconnect.com my.webastoconnect.com AА Ċ AА Beskrivelse av kjøpet Beskrivelse av kjøpet PayPal stripe Du kjøper produkt(ene): Skift kort: MM / ÅÅ Sector Kortnummer Abonnementsavgift 2.92 EUR / måned for 12 måneder (Webasto Vi samler eller lagrer ikke ThermoConnect) betalingsinformasjon for kundene våre. Ny utløpsdato: Oppsamling og overføring av betaler, 20.11.2022 betalingsmottaker og betalingsinformasjon Total pris (inkl. VAT 34.99 EUR utføres av tjenesten Stripe's Checkout. 25 %): Oppgi e-postadressen din her for mottak. Vi vil Kjøpsbetingelser bruke e-postadressen din kun til å sende deg abonnementsrelaterte tjenester og informasjonsmeldinger: Jeg godtar kjøpsbetingelsene per.ivar.mayer@hotmail.com PayPal stripe Avbryt Skift kort: G Û  $\square$ ſĥ Ш

77%

Ç

ሮ

- Du vil få oversikt av ditt kjøp.
   Sjekk/Legg inn din epostadresse, skroll ned og legg inn kredittkort nummer og bekreft «kjøpsbetingelsene»
- Klikk på «Betal» og følg videre anvisninger.